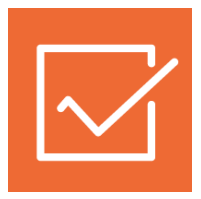

# 1СПАРК Риски

Инструкция по использованию

1С:Бухгалтерия предприятия ред. 3.0

Как оценить надежность контрагента? Как работает мониторинг контрагентов? Как получить бизнес-справку по контрагенту? Как открыть карточку компании в веб-версии СПАРК? Отчёты с использованием данных из сервиса 1СПАРК Риски Как рассчитываются индексы?

# Как оценить надежность контрагента?

В «1СПАРК Риски» для оценки надежности контрагента следующие индексы:

- Сводный индикатор риска учитывает Индекс Должной Осмотрительности, Индекс Финансового Риска, Индекс Платежной Дисциплины, а также Статус компании (состояние ликвидации, банкротства и т.д.);
- Индекс должной осмотрительности оценка, показывающая вероятность того, что компания является «фирмой-однодневкой»;
- Индекс финансового риска оценка вероятности неплатежеспособности компании;
- Индекс платежной дисциплины показатель, отражающий своевременность оплаты компанией счетов.

Для получения индексов по интересующему контрагенту, достаточно зайти в «Карточку контрагента»:

| ← → ☆ ИНТЕРФАКС АО (Контрагент) |                                                     |                            |                  |                                  |                         |  |
|---------------------------------|-----------------------------------------------------|----------------------------|------------------|----------------------------------|-------------------------|--|
| Основное Докумен                | ты Договоры Банков                                  | ские счета Контактные лица | а Счета расчето  | в с контрагентами                |                         |  |
| Записать и закрыть              | Записать За                                         | полнить - Досье С          | правки 1СПАРК Рі | иски 🖶 Конверт                   |                         |  |
| Вид контрагента:                | Юридическое лицо                                    |                            | -                |                                  |                         |  |
| Наименование:                   | аименование: ИНТЕРФАКС АО Заполнить по наименованию |                            |                  |                                  |                         |  |
| Полное наименование:            | ΑΟ "ИНТЕРФАКС"                                      |                            | Исто             | <u>рия</u>                       |                         |  |
| Входит в группу:                |                                                     |                            | ·                | 1СПАРК Риски                     |                         |  |
| Страна регистрации:             | РОССИЯ                                              |                            | * L              | Сводный индикатор:               | <u>Низкий риск</u>      |  |
| инн.                            | 7710137066                                          | Заполнить по ИНН           |                  | Индекс должной осмотрительности: | <u>1 (низкий риск</u> ) |  |
|                                 |                                                     |                            |                  | Индекс финансового риска:        | <u>11 (низкий риск)</u> |  |
| KNN:                            | 771001001                                           | История                    |                  | Индекс платежной дисциплины:     | 93 (низкий риск)        |  |

В поле «1СПАРК Риски» отображаются все индексы. Если нажать на значение индекса, то откроется его краткое описание:

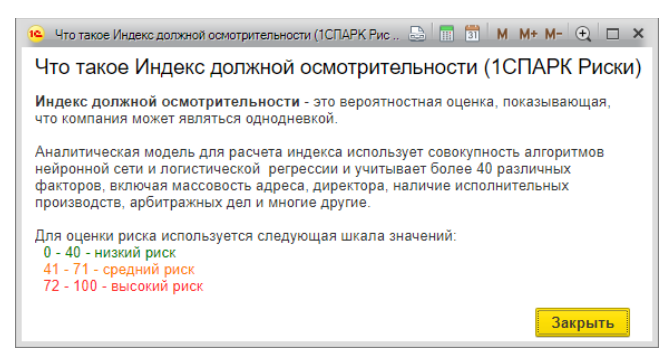

Примечание: значение «Индекса платежной дисциплины» рассчитывается автоматически на основании данных по платежам компании, полученным от участников программы «Мониторинг платежей», что не может гарантировать покрытия всех платежей компании. Если данной информации недостаточно для проведения анализа, этот индекс не отображается.

Чтобы получить значение индексов сразу по всем контрагентам, которые есть в информационной базе, нужно зайти в справочник «Контрагенты» и нажать на кнопку «1СПАРК Риски». В открывшемся меню выберите пункт «Индексы»:

| 🔶 🔶 🏠 Контрагенты                                       |                          |                                        |     |
|---------------------------------------------------------|--------------------------|----------------------------------------|-----|
| Основное Счета расчетов с контрагентами                 |                          |                                        |     |
| Создать Создать группу 👌 Досье                          | 1СПАРК Риски • Загрузить | 🔒 Конверт Поиск (Ctrl+F) × Еще         | ?   |
| Наименование                                            | Справки                  | Полное наименование                    | эдо |
| 🕨 🗁 Государственные органы                              | Индексы                  |                                        |     |
| – АЦМ ООО                                               | События мониторинга      | 000 "АЦМ"                              |     |
| <ul> <li>БАЙКАЛЬСКИЕ КОММУНАЛЬНЫЕ СИСТЕМЫ ОС</li> </ul> | 00 0326494235            | ООО "БАЙКАЛЬСКИЕ КОММУНАЛЬНЫЕ СИСТЕМЫ" |     |
| <ul> <li>ЕВРОГРУПП ЗАО ПК</li> </ul>                    | 7724176361               | ЗАО ПК "ЕВРОГРУПП"                     |     |
| <ul> <li>ИНТЕРФАКС АО</li> </ul>                        | 7710137066               | ΑΟ "ИНТЕРФАКС"                         |     |
| КОПЕЙСКИЙ МАШЗАВОД АО                                   | 7411005872               | АО "КОПЕЙСКИЙ МАШЗАВОД"                |     |
| = ЛФР ООО                                               | 5003105917               | 000 "ЛФР"                              |     |
| - МИТИН ПРОДЖЕКТ ООО                                    | 7811530361               | ООО "МИТИН ПРОДЖЕКТ"                   |     |
| <ul> <li>МИХНЕВСКИЙ РМЗ АО</li> </ul>                   | 5045017388               | АО "МИХНЕВСКИЙ РМЗ"                    |     |
| НПФ ПИГМЕНТ ОАО                                         | 7811001738               | ОАО "НПФ "ПИГМЕНТ"                     |     |
| = HT 3AO                                                | 7705051215               | 3AO "HT"                               |     |
| - OKC OAO                                               | 2801154052               | OAO "OKC"                              |     |
| = ООО КОМПАНИЯ "ТРАДИЦИЯ-К"                             | 7717032993               | ООО КОМПАНИЯ "ТРАДИЦИЯ-К"              | Ē   |
| <ul> <li>ОТКРЫТИЕ ФИНАНСОВЫЕ РЕШЕНИЯ АО</li> </ul>      | 7723615714               | АО "ОТКРЫТИЕ ФИНАНСОВЫЕ РЕШЕНИЯ"       |     |

В результате откроется форма отчёта со списком индексов и текущих статусов по всем контрагентам, которые есть в справочнике «Контрагенты»:

🗲 🔿 🏠 Индексы 1СПАРК Риски

| Контрагенты:                                                             |            |                      |                   | × ПИПД:           |                   | <b>▼</b> ×                                                                    |
|--------------------------------------------------------------------------|------------|----------------------|-------------------|-------------------|-------------------|-------------------------------------------------------------------------------|
| Сводный индикатор:                                                       |            |                      | -                 | × П МФР:          |                   |                                                                               |
| ИДО:                                                                     |            |                      | -                 | × Статус:         |                   | •                                                                             |
| Сформировать Настройки                                                   | 📬 🔹 🛛 Ha   | айти                 |                   | à 🗄 🖂 •           |                   | Еще                                                                           |
| Индексы 1СПАРК Рисі                                                      | ки         |                      |                   |                   |                   |                                                                               |
| Контрагент                                                               | ИНН        | Сводный<br>индикатор | ИДО               | ИΦР               | ИПД               | Статус                                                                        |
| АЦМ 000                                                                  | 7714515600 | Высокий риск         | 1 (Низкий риск)   | 71 (Средний риск) | -                 | Решение о признании должника банкротом и открытии<br>конкурсного производства |
| БАЙКАЛЬСКИЕ КОММУНАЛЬНЫЕ СИСТЕМЫ ООО                                     | 0326494235 | Высокий риск         | 1 (Низкий риск)   | 96 (Высокий риск) | -                 | Определение (постановление) об утверждении<br>арбитражного управляющего       |
| ГУ – Отделение Пенсионного фонда РФ по г. Москве<br>и Московской области | 7703363868 | -                    | -                 | -                 | -                 | Действующее                                                                   |
| ЕВРОГРУПП ЗАО ПК                                                         | 7724176361 | Средний риск         | 64 (Средний риск) | 48 (Средний риск) | -                 | Действующее                                                                   |
| ИНТЕРФАКС AO                                                             | 7710137066 | Низкий риск          | 1 (Низкий риск)   | 11 (Низкий риск)  | 93 (Низкий риск)  | Действующее                                                                   |
| ИФНС России № 25 по г.Москве                                             | 7725068979 |                      | -                 | -                 | -                 | Действующее                                                                   |
| КОПЕЙСКИЙ МАШЗАВОД АО                                                    | 7411005872 | Низкий риск          | 1 (Низкий риск)   | 12 (Низкий риск)  | 93 (Низкий риск)  | Действующее                                                                   |
| ΠΦΡ 000                                                                  | 5003105917 | Низкий риск          | 1 (Низкий риск)   | 25 (Средний риск) | -                 | Действующее                                                                   |
| МИТИН ПРОДЖЕКТ ООО                                                       | 7811530361 | Средний риск         | 52 (Средний риск) | 65 (Средний риск) | -                 | Действующее                                                                   |
| МИХНЕВСКИЙ РМЗ АО                                                        | 5045017388 | Низкий риск          | 1 (Низкий риск)   | 49 (Средний риск) | 94 (Низкий риск)  | Действующее                                                                   |
| НПФ ПИГМЕНТ ОАО                                                          | 7811001738 | -                    | -                 | -                 | -                 | Прекратило деятельность при преобразовании                                    |
| HT 3AO                                                                   | 7705051215 | Низкий риск          | 1 (Низкий риск)   | 14 (Низкий риск)  | 85 (Низкий риск)  | Действующее                                                                   |
| OKC OAO                                                                  | 2801154052 | Высокий риск         | 1 (Низкий риск)   | 68 (Средний риск) | -                 | Определение (постановление) об утверждении<br>арбитражного управляющего       |
| ООО КОМПАНИЯ "ТРАДИЦИЯ-К"                                                | 7717032993 | Низкий риск          | 1 (Низкий риск)   | 12 (Низкий риск)  | 74 (Средний риск) | Действующее                                                                   |
| ОТКРЫТИЕ ФИНАНСОВЫЕ РЕШЕНИЯ АО                                           | 7723615714 | -                    | -                 | -                 | -                 | Ликвидировано                                                                 |
|                                                                          |            |                      |                   |                   |                   |                                                                               |

Также, для удобства работы со списком, можно выбрать критерии отбора контрагентов, указав их в верхней части формы:

| ← → 🔏 Индексы 1СПАРК Риски                                               |                      |                      |                 |                   |     |                                                                               |        |  |
|--------------------------------------------------------------------------|----------------------|----------------------|-----------------|-------------------|-----|-------------------------------------------------------------------------------|--------|--|
| Контрагенты:                                                             | × Пилд:              |                      |                 |                   |     |                                                                               |        |  |
| 🗌 Сводный индикатор:                                                     |                      |                      | -               | × ПФР:            |     | х                                                                             |        |  |
| 🗌 ИДО:                                                                   |                      |                      |                 | × Статус:         |     |                                                                               |        |  |
| Сформировать Настройки                                                   | 🖬 🔹 🛛 Ha             | йти                  | ₩. <b>-</b>     | à 🗄 🖂 •           |     | E                                                                             | ще - ? |  |
| Индексы 1СПАРК Рис                                                       | Индексы 1СПАРК Риски |                      |                 |                   |     |                                                                               |        |  |
| Контрагент                                                               | ИНН                  | Сводный<br>индикатор | ИДО             | ИФР               | ипд | Статус                                                                        |        |  |
| АЦМ ООО                                                                  | 7714515600           | Высокий риск         | 1 (Низкий риск) | 71 (Средний риск) | -   | Решение о признании должника банкротом и открытии<br>конкурсного производства |        |  |
| БАЙКАЛЬСКИЕ КОММУНАЛЬНЫЕ СИСТЕМЫ ООО                                     | 0326494235           | Высокий риск         | 1 (Низкий риск) | 96 (Высокий риск) | -   | Определение (постановление) об утверждении<br>арбитражного управляющего       |        |  |
| ГУ – Отделение Пенсионного фонда РФ по г. Москве<br>и Московской области | 7703363868           | -                    | -               | -                 | -   | Действующее                                                                   |        |  |

Помимо описанных выше возможностей, в программе предусмотрены предупреждения «по месту». При формировании платежного поручения рядом с полем «Получатель» выводится Сводный индикатор риска, чтобы предупредить о возможных рисках при оплате счёта данному контрагенту:

| $\leftarrow$ $\rightarrow$ | Платежное поручение (создание) *                                            |
|----------------------------|-----------------------------------------------------------------------------|
| Провести и зак             | рыть Записать Провести 🛞 Настройка                                          |
| Номер:                     | от: 15.11.2018 0:00:00 🗎 🗉                                                  |
| Вид операции:              | Оплата поставщику 🔹                                                         |
| Получатель:                | РОМАШКА ООО 🛛 🕹 Досье                                                       |
| <u>ИНН 7714515651,</u>     | Сводный индикатор: <u>Высокий риск</u><br>КПП <не требуется>, ООО "РОМАШКА" |
| Счет получателя:           | · · · · · · · · · · · · · · · · · · ·                                       |
| Сумма платежа:             | 0,00                                                                        |
| Ставка НДС:                | 18% 🔹                                                                       |
| Сумма НДС:                 | 0,00                                                                        |

## Как работает мониторинг контрагентов?

В программе «1С:Бухгалтерия предприятия ред. 3.0» на начальной странице отображается блок «1СПАРК Риски»:

| 🗲 🔶 Сегодня: 15 ноября, четверг                                                                                                    |                                                                                                    |  |  |  |  |  |
|----------------------------------------------------------------------------------------------------|----------------------------------------------------------------------------------------------------|--|--|--|--|--|
| Организация: <u>ОРГАНИЗАЦИЯ ООО</u>                                                                                                    |                                                                                                    |  |  |  |  |  |
| 1СПАРК Риски<br>2 критичных события<br>3 сообщения об изменении реквизитов<br>Все события                                                                                      | Остатки денежных средств<br>Касса: 0<br>Банк: 0<br>О<br>Все остатки                                                     |  |  |  |  |  |
| Поддержка www.1cfresh.com<br>☑ <u>Обращения в службу поддержии</u><br>♀ Центр.идей<br><b>№</b> <u>Обсуждения на форуме</u><br>• Новая идея 'Дата закрытия ИП'<br>Все сообщения | Задачи<br>Просроченных задач нет<br>Сегодня страховые взносы<br>Через неделю зарплата<br>Через неделю НДС<br>Все задачи |  |  |  |  |  |

Если виджет не отображается на начальной странице, то его можно добавить, нажав кнопку «Настройка» в правом верхнем углу. В открывшемся окне в списке «Доступные блоки» выберите «1СПАРК Риски» и нажмите кнопку «Добавить»:

| Настройка информационной панели |               | 🕒 🕅 🗊 M M+ M- 🤆           | X |
|---------------------------------|---------------|---------------------------|---|
| Настройка информационной панели |               |                           |   |
| Доступные блоки                 |               | Выбранные блоки           |   |
| 1С-Отчетность                   | Добавить >    | Остатки денежных средств  |   |
| 1СПАРК Риски                    | < Удалить     | Покупатели                |   |
| Поставщики                      |               | Поддержка www.1cfresh.com |   |
| Продажи                         | < удалить все | Задачи                    |   |
|                                 |               | Новости                   |   |
|                                 |               | Методическая поддержка    |   |
|                                 |               |                           |   |
|                                 |               |                           |   |
|                                 |               |                           |   |
| Стандартные настройки           |               | ОК Отмена Применить       |   |

В этом блоке отображаются важные изменения у контрагентов, такие как ликвидация, реорганизация, изменение реквизитов и т.д. Если нажать в блоке на ссылку «Все события», то откроется отчет с подробным описанием событий:

| Контрагент                          | r:                                                           | • ×                                   | Тип события:                                                                                           |
|-------------------------------------|--------------------------------------------------------------|---------------------------------------|----------------------------------------------------------------------------------------------------|
| Сформиро                            | вать Настройки 🛱 🕶 Н                                         | айти 👳                                | 🤹 🖶 🗟 📰 🐱 -                                                                                            |
| Событ                               | ия мониторинга 1СПА                                          | РК Рисі                               | ки                                                                                                    |
| 3 отчете событи:<br>на Портале 1С:И | я показываются за последние 15 дней. Все событи<br><u>TC</u> | ія мониторинга вь                     | і можете посмотреть                                                                                    |
| Тата                                | Контрагент                                                   | ИНН                                   | Событие                                                                                                |
| лониторинга                         |                                                              |                                       | Новое значение                                                                                         |
|                                     |                                                              |                                       | Старое значение                                                                                        |
| 3.11.2018                           | ЕВРОГРУПП ЗАО ПК                                             | РОГРУПП ЗАО ПК 7724176361 Включение к | Включение контрагента в негативный реестр ФНС или РНП                                                  |
|                                     |                                                              |                                       | Включение в негативный реестр "Компании, отсутствующие по юр. адресу по данным<br>ФНС"                 |
| 0.11.2018                           | БАЙКАЛЬСКИЕ КОММУНАЛЬНЫЕ СИСТЕМЫ                             | 0326494235                            | Определение (постановление) об утверждении арбитражного управляющего                                   |
|                                     | 000                                                          |                                       | Определение (постановление) об утверждении арбитражного управляющего<br>(Коммерсант, 10.11.2018)       |
| 3.11.2018                           | КОПЕЙСКИЙ МАШЗАВОД АО                                        | 7411005872                            | Сведения о появлении в отношении контрагента нового исполнительного производства                       |
|                                     |                                                              |                                       | Новое исполнительное производство № 102480/18/74046-ИП на сумму 500 руб.,<br>категория - Штрафы ГИБДД. |
| 3.11.2018                           | МИХНЕВСКИЙ РМЗ АО                                            | 5045017388                            | Сведения о заключении или изменении договора лизинга в качестве<br>лизингополучателя                   |
|                                     |                                                              |                                       | Новый договор лизинга № Л41257                                                                         |
|                                     |                                                              |                                       |                                                                                                    |
| 6.11.2018                           | КОПЕЙСКИЙ МАШЗАВОД АО                                        | 7411005872                            | Изменился руководитель компании                                                                        |

Этот же отчет можно получить, если перейти в справочник «Контрагенты», далее нажать на кнопку «1СПАРК Риски» и в открывшемся списке выбрать пункт «События мониторинга»:

| 🔶 🔶 🏹 Контрагенты                                    |                |                              |         |
|------------------------------------------------------|----------------|------------------------------|---------|
| Основное Счета расчетов с контрагентами              |                |                              |         |
| Создать Создать группу 🔂 Досье                       | 1СПАРК Риски • | Загрузить Поиск (Ctrl+F) ×   | Еще • ? |
| Наименование                                         | Справки        | аименование                  | эдо     |
| 🕨 🗁 Государственные органы                           | Индексы        |                              |         |
| <ul> <li>БАЙКАЛЬСКИЕ КОММУНАЛЬНЫЕ СИСТЕМЫ</li> </ul> | События монит  | ИКАЛЬСКИЕ КОММУНАЛЬНЫЕ СИСТЕ | мы"     |
| = ИНТЕРФАКС АО                                       | 7710137066     | ΑΟ "ИНТЕРФАКС"               |         |
| – КОПЕЙСКИЙ МАШЗАВОД АО                              | 7411005872     | АО "КОПЕЙСКИЙ МАШЗАВОД"      |         |
| = ЛФР ООО                                            | 5003105917     | 000 "ЛФР"                    |         |
| - МИТИН ПРОДЖЕКТ ООО                                 | 7811530361     | ООО "МИТИН ПРОДЖЕКТ"         |         |
| — МИХНЕВСКИЙ РМЗ АО                                  | 5045017388     | АО "МИХНЕВСКИЙ РМЗ"          | 2       |
| ΗΠΦ ΠИΓΜΕΗΤ ΟΑΟ                                      | 7811001738     | ΟΑΟ "ΗΠΦ "ΠИΓΜΕΗΤ"           |         |

В 1С:Бухгалтерия предприятия, редакции 3.0, возможно появление большого количества событий мониторинга по крупным компаниям, в связи с тем, что в мониторинг попадает

информация о появлении новых исполнительных производств. Чтобы исключить компании с большим количеством событий мониторинга из отчета «События мониторинга 1СПАРК Риски», можно настроить соответствующий отбор:

- 1. Откройте отчет «События мониторинга 1СПАРК Риски»;
- 2. Нажмите по кнопке «Настройки»;
- 3. В левом нижнем углу открывшейся формы выберите «Вид» «Расширенный»;
- В разделе «Отборы» нажмите кнопку «Добавить отбор» и выберите пункт «Контрагент»;
- 5. В столбце «Условие» выберите нужный вид отбора:
  - а. Чтобы исключить из отчета ненужных контрагентов, выберите «Не в списке» и в столбце «Значение» укажите лишних контрагентов;
  - 6. Чтобы вывести события мониторинга только по определенным контрагентам, выберите «В списке» и в столбце «Значение» укажите нужных контрагентов;
- 6. Для того, чтобы добавить нужный отбор в форму отчета, нажмите кнопку «Показывать» и выберите пункт «В шапке отчета»;
- 7. Нажмите кнопку «Закрыть и сформировать»

Мониторинг ведется по тем контрагентам, которые записаны в информационную базу. Если нужно только оценить контрагента, но не ставить его на мониторинг, то достаточно при создании нового контрагента в программе ввести его ИНН. Индексы будут отражены в карточке нового контрагента:

| $\leftarrow$ $\rightarrow$ | Контрагент (создание) *                                                                      |                                                       |
|----------------------------|----------------------------------------------------------------------------------------------|-------------------------------------------------------|
| Основное                   | окументы Договоры Банковские счета Контактные лица Счета                                     | расчетов с контрагентами                              |
| Записать и :               | акрыть Записать Заполнить • Досье Справки 1СГ                                                | ПАРК Риски 🔒 Конверт                                  |
| Начните отсю               | аа Автоматическое заполнение реквизитов по ИНН или наименова<br>Введите ИНН или Наименование | нию:<br>Заполнить ?                                   |
| Вид<br>контрагента:        | Юридическое лицо -                                                                           |                                                       |
| Наименование               |                                                                                              |                                                       |
| Полное<br>наименование:    | Истор                                                                                        | RNG                                                   |
| Входит в                   | D ×                                                                                          | 1СПАРК Риски                                          |
| Страна                     | Россия                                                                                       | Сводный индикатор: <u>Низкий риск</u>                 |
| регистрации:               |                                                                                              | Индекс должной <u>1 (низкий риск)</u>                 |
| UHH:                       | 7710137066                                                                                   | Индекс финансового риска: 11 (низкий риск)            |
| КПП:                       | Введите КПП 9 цифр История                                                                   | Индекс платежной дисциплины: <u>93 (низкий риск</u> ) |

## Как получить бизнес-справку по контрагенту?

Получить бизнес-справку можно в программе, если перейти в «Карточку контрагента». Далее, в верхней части формы, нужно нажать на кнопку «Справки 1СПАРК Риски»:

| 🛨 🔿 🏠 ИНТЕРФАКС АО (Контрагент) |                                                                              |               |                 |          |                                                |                                               |  |
|---------------------------------|------------------------------------------------------------------------------|---------------|-----------------|----------|------------------------------------------------|-----------------------------------------------|--|
| Основное Д                      | окументы Договоры Бан                                                        | ковские счета | Контактные лица | Счета ра | асчетов с контрагентами                        |                                               |  |
| Записать и з                    | Записать и закрыть Записать Заполнить - Досье Справки 1СПАРК Риски 🖶 Конверт |               |                 |          |                                                |                                               |  |
| Вид<br>контрагента:             | Юридическое лицо                                                             |               | -               | ]        |                                                |                                               |  |
| Наименование:                   | ИНТЕРФАКС АО Заполнить по наименованию                                       |               |                 |          |                                                |                                               |  |
| Полное<br>наименование:         | АО "ИНТЕРФАКС"                                                               |               |                 | Истори   | <u>19</u>                                      |                                               |  |
| Входит в<br>группу:             |                                                                              |               | •               | Ŀ        | 1СПАРК Риски                                   |                                               |  |
| Страна<br>регистрации:          | РОССИЯ                                                                       |               | •               | Ŀ        | Сводный индикатор:<br>Индекс должной           | <u>Низкий риск</u><br><u>1 (низкий риск</u> ) |  |
| NHH:                            | 7710137066                                                                   | Заполнить п   | ю ИНН           |          | осмотрительности:<br>Индекс финансового риска: | 11 (низкий риск)                              |  |
| КПП:                            | 771001001                                                                    | История       |                 |          | Индекс платежной дисциплины:                   | <u>93 (низкий риск)</u>                       |  |
|                                 | <u>Контрагент есть в базе ФНС</u>                                            |               |                 |          |                                                |                                               |  |
| OFPH:                           | 1037739169335                                                                |               |                 |          |                                                |                                               |  |

Откроется форма со списком ранее полученных справок по этому контрагенту. В этой форме также можно заказать новую справку, нажав на копку «Запросить справку»:

| 🛨 🔶 🏠 Справки 1СПАРК Риски: ИНТЕРФАКС АО                                |            |           |              |  |  |  |  |
|-------------------------------------------------------------------------|------------|-----------|--------------|--|--|--|--|
| Запросить справку Все справки в личном кабинете на Портале 1С:ИТС Еще • |            |           |              |  |  |  |  |
| Контрагент: ИНТЕРФАКС АО                                                |            |           |              |  |  |  |  |
| Дата 1                                                                  | ИНН        | Состояние | Пользователь |  |  |  |  |
| 15.11.2018 14:07:09                                                     | 7710137066 | Получена  | Александр    |  |  |  |  |
|                                                                         |            |           |              |  |  |  |  |

Подготовка справки может занять некоторое время. Когда справка будет готова, напротив заказанной справки в столбце состояние значение «Готовится» будет изменено на «Получена». Сервис выдает справки в формате PDF.

| 🗲 🔿 ☆ Справки 1СПАРК Риски: ИНТЕРФАКС АО      |   |            |                      |                                  |  |  |
|-----------------------------------------------|---|------------|----------------------|----------------------------------|--|--|
| Запросить справку<br>Контрагент: ИНТЕРФАКС АО |   |            | Все справки в личном | кабинете на Портале 1С:ИТС Еще • |  |  |
| Дата                                          | t | ИНН        | Состояние            | Пользователь                     |  |  |
| ■ 15.11.2018 14:28:44                         |   | 7710137066 | Готовится            | Александр                        |  |  |
| 15.11.2018 14:07:09                           |   | 7710137066 | Получена             | Александр                        |  |  |

Посмотреть справки по всем контрагентам можно в форме «Справки 1СПАРК Риски». Для этого нужно нажать кнопку «1СПАРК Риски» в списке контрагентов и выбрать пункт «Справки»:

| 🗲 🔿 ☆ Контрагенты                                    |                    |                                     |
|------------------------------------------------------|--------------------|-------------------------------------|
| Основное Счета расчетов с контрагентами              |                    |                                     |
| Создать Создать группу 🖨 Досье 1С                    | ПАРК Риски • Загр  | узить Поиск (Ctrl+F) × Еще • ?      |
| Наименование                                         | Справки            | е наименование ЭДО                  |
| 🕨 🗁 Государственные органы                           | Индексы            |                                     |
| <ul> <li>БАЙКАЛЬСКИЕ КОММУНАЛЬНЫЕ СИСТЕНЫ</li> </ul> | События мониторинг | а БАЙКАЛЬСКИЕ КОММУНАЛЬНЫЕ СИСТЕМЫ" |
| ЕВРОГРУПП ЗАО ПК                                     | 7724176361         | ЗАО ПК "ЕВРОГРУПП"                  |
| = ИНТЕРФАКС АО                                       | 7710137066         | ΑΟ "ИНТЕРФАКС"                      |
| КОПЕЙСКИЙ МАШЗАВОД АО                                | 7411005872         | АО "КОПЕЙСКИЙ МАШЗАВОД"             |
| = ЛФР ООО                                            | 5003105917         | 000 "ЛФР"                           |
| - МИТИН ПРОДЖЕКТ ООО                                 | 7811530361         | ООО "МИТИН ПРОДЖЕКТ"                |
| — МИХНЕВСКИЙ РМЗ АО                                  | 5045017388         | АО "МИХНЕВСКИЙ РМЗ" 🛛 🕾             |
| = НПФ ПИГМЕНТ ОАО                                    | 7811001738         | ΟΑΟ "ΗΠΦ "ΠИΓΜΕΗΤ"                  |

## Откроется форма:

| ←. | $\rightarrow$ | 7   |
|----|---------------|-----|
|    |               | - V |

## 🖄 Справки 1СПАРК Риски

| Контрагент:         | ▼ × ₽              | Запросить справку | <u>Все справки в личном кабин<br/>1C:ИTC</u> | ете на Портале Еще 🝷 |
|---------------------|--------------------|-------------------|----------------------------------------------|----------------------|
| Дата ↑              | Контрагент         | ИНН               | Состояние                                    | Пользователь         |
| 15.11.2018 14:36:24 | ЛФР ООО            | 5003105917        | Получена                                     | Александр            |
| 15.11.2018 14:36:00 | МИТИН ПРОДЖЕКТ ООО | 7811530361        | Получена                                     | Александр            |
| 15.11.2018 14:28:44 | ИНТЕРФАКС АО       | 7710137066        | Получена                                     | Александр            |
| 15.11.2018 14:07:09 | ИНТЕРФАКС АО       | 7710137066        | Получена                                     | Александр            |
|                     |                    |                   |                                              |                      |

В этой же форме можно запросить повторную справку о контрагенте. Для этого нужно выбрать нужного контрагента и нажать «Запросить справку».

Обратиться к списку полученных справок также можно из раздела «Покупки» или «Продажи» -> Расчеты с контрагентами -> Справки 1СПАРК Риски:

| 🤨 😌   Бухгалтерия предприятия для инструкций (1С:Предприятие) |                   |                               |                              |                                 |        |        |  |
|---------------------------------------------------------------|-------------------|-------------------------------|------------------------------|---------------------------------|--------|--------|--|
| ***                                                           | * 🕙 🗘 🏚           |                               |                              |                                 |        | ~      |  |
| ≣                                                             | Главное           |                               |                              | TIONCK (CITI+F)                 | - 3460 | ^<br>_ |  |
| ~7                                                            | Руковолителю      | Покупки                       | Расчеты с контрагентами      | НДС                             |        |        |  |
|                                                               | Гуководитсяно     | Доверенности                  | Акты сверки расчетов         | Книга покупок                   |        | - 1    |  |
| ₽                                                             | Банк и касса      | Счета от поставщиков          | Акты инвентаризации расчетов | Журнал счетов-фактур            |        |        |  |
| n.                                                            | Продажи           | Поступление (акты, накладные) | Досье контрагента            | Реестр счетов-фактур полученных |        | - 1    |  |
| 1                                                             | Покупки           | Поступление доп. расходов     | Справки 1СПАРК Риски         | 07.07.0                         |        |        |  |
|                                                               | Totynor           | Возвраты поставщикам          | Надежность входящего НДС     | Отчеты                          |        | - 1    |  |
| ==                                                            | <u>Склад</u>      | Счета-фактуры полученные 🖌    | Надежность дебиторов         | Дополнительные отчеты           |        | - 1    |  |
| 2                                                             | Производство      | Авансовые отчеты              | Электронные документы        | Настройки                       |        |        |  |
| . 3                                                           | ОС и НМА          |                               | Произвольные документы       | Запасы                          |        | - 1    |  |
| 1                                                             | Зарплата и кадры  |                               |                              | Расчеты                         |        | - 1    |  |
| Дт                                                            | 070000000         |                               |                              | Торговля                        |        | - 1    |  |
| Kr                                                            | Операции          |                               |                              | Срок оплаты поставщикам         |        | - 1    |  |
| ш                                                             | Отчеты            |                               |                              | Consula                         |        | - 1    |  |
|                                                               | Справочники       |                               |                              | Сервис                          |        |        |  |
|                                                               |                   |                               |                              | Текущие дела ЭДО                |        |        |  |
| ¢.                                                            | Администрирование |                               |                              | Дополнительные обработки        |        |        |  |
|                                                               |                   |                               |                              |                                 |        | ~      |  |

Также, все полученные справки можно будет просмотреть в <u>Личном кабинете</u> на Портале 1C:ИTC:

|                                                                                                    | 🏶 > Личный кабинет > Сервисы > 1СПАРК Риски > Полученные справки о контрагентах         |                                                                                                    |                                         |  |  |  |
|----------------------------------------------------------------------------------------------------|-----------------------------------------------------------------------------------------|----------------------------------------------------------------------------------------------------|-----------------------------------------|--|--|--|
| Абонент:<br>Код абонента:                                                                                                    | 🖹 Полученные справки о контрагентах                                                     |                                                                                                    |                                         |  |  |  |
| 1СПАРК Риски<br>» Подключить сервис                                                                                                    | Заказ новых справок вы<br>Справку можно использ<br>справки адаптирован по<br>Интерфакс. | полняется через интерфейс программ, в которых реализован сервис.<br>овать как доказательство проявления должной осмотрительности при работе с контрагентом, а при необходимо<br>д потребности финансовых служб и включает в себя всю необходимую информацию. Справка подписана злект | сти – в суде. Формат<br>ронной подписью |  |  |  |
| <ul> <li>Полученные справки о контрагентах</li> <li>Контрагента на мониторинге</li> <li>Контрагенты, по которым</li> <li>были получены карточки СПАРК</li> </ul> | Контраге                                                                                | нт Название контрагента / ФИО / ИНН ки Найти                                                                                                    |                                         |  |  |  |
|                                                                                                    | Дата справки                                                                            | Контрагент                                                                                                    | Всего записей: 38<br>Скачать            |  |  |  |
|                                                                                                    | 05.08.2021                                                                              | AO "WHTEPØAKC"<br>7710137066                                                                                                    | ¥                                       |  |  |  |

Для перехода в личный кабинет на Портале 1С:ИТС, можно в списке уже полученных справок нажать ссылку «Все справки в личном кабинете на Портале 1С:ИТС»:

### 🗲 🔶 🏠 Справки 1СПАРК Риски

| Контрагент:         | <b>▼</b> × □       | Запросить справку | Все справки в личном кабин<br>1С:ИТС | ете на Портале Еще 🔸 |
|---------------------|--------------------|-------------------|--------------------------------------|----------------------|
| Дата ↑              | Контрагент         | инн               | Состояние                            | Пользователь         |
| 15.11.2018 14:36:24 | ЛФР ООО            | 5003105917        | Получена                             | Александр            |
| 15.11.2018 14:36:00 | МИТИН ПРОДЖЕКТ ООО | 7811530361        | Получена                             | Александр            |
| 15.11.2018 14:28:44 | ИНТЕРФАКС АО       | 7710137066        | Получена                             | Александр            |
| 15.11.2018 14:07:09 | ИНТЕРФАКС АО       | 7710137066        | Получена                             | Александр            |
|                     |                    |                   |                                      |                      |

Также на Портале 1С:ИТС есть презентация «Рекомендации по работе с бизнес-справкой», в которой рассказывается, какие данные есть в бизнес-справке и как их использовать при оценке контрагента.

# Как открыть карточку компании в веб-версии СПАРК?

Чтобы открыть карточку компании в веб-версии СПАРК из программы 1С, нужно перейти в «Карточку контрагента». Далее, в верхней части формы, нужно нажать на кнопку «1СПАРК Риски» выбрать пункт «Веб-версия СПАРК»:

| ← → ☆ ИНТЕРФАКС АО (Контрагент) |               |                  |                 |                                |           |  |
|---------------------------------|---------------|------------------|-----------------|--------------------------------|-----------|--|
| Основное Документ               | ы Договоры    | Банковские счета | Контактные лица | Счета расчетов с контрагентами |           |  |
| Записать и закрыть              | Записать      | Заполнить 🗸      | Досье 🛐         | 1СПАРК Риски 🗸 🔄 ЭДО 🗸         | 🔒 Конверт |  |
| Вид контрагента:                | Юридическое л | пицо             |                 | Справки                        |           |  |
| Наименование:                   | ИНТЕРФАКС А   | 0                |                 | Веб-версия СПАРК               | анию      |  |
| Полное наименование:            | ΑΟ "ИНТЕРФА   | KC"              |                 | История                        | -         |  |

В браузере, который выбран по умолчанию в системе, будет открыта карточка контрагента с <u>информацией из системы СПАРК</u>:

| СПАРК                                                                                                    | АО "ИНТЕРФАКС                                    | ."                                                                                                    | кущий раздел 🗄 Еще 📗 ★ 🐥                                                                           |
|----------------------------------------------------------------------------------------------------|--------------------------------------------------|----------------------------------------------------------------------------------------------------|----------------------------------------------------------------------------------------------------|
| Найти раздел Q<br>Общая информация                                                                          | Карточка<br>огрн 1037739                         | <b>а КОМПАНИИ</b><br>9169335 • ИНН 7710137066 • КПП 771001001 • ОКПО 00335120                                                                                                    | + Добавить в отчет                                                                                 |
| Карточка компании<br>Регистрационные данные<br>Виды деятельности<br>Последние изменения<br>Выписки из ЕГРЮЛ | Полное<br>наименование<br>На английском<br>Адрес | АКЦИОНЕРНОЕ ОБЩЕСТВО "ИНТЕРФАКС"<br>PRIVATE COMPANY LIMITED BY SHARES INTERFAX<br>127006, г. Москва, ул. 1-Я Тверская-Ямская, д. 2 корп. 1 На карте []                                                                                                    | Статус<br>Действующее - ЕГРЮЛ 05.08.2021<br>Зарегистрирована                                       |
| Счета<br>Телефоны<br>Адреса<br>Документы                                                                    | Телефон<br>E-mail<br>Web<br>ОКОПФ                | +7 (985) 6903486 > eщe ><br>info@interfax.ru<br>www.interfax.com, www.interfax.ru · 87 доменов<br>Непубличные акционерные общества                                                                                                    | 26:05:1992 · 29 лет<br>Головная компания<br>Interfax Group Limited · Великобритания                |
| мои действия<br>Регламентные проверки<br>Комментарии<br>История просмотров                                  | Отрасль<br>Руководитель                          | Деятельность по оказанию консультационных и информационных услуг<br>Комиссар Михаил Витальевич - генеральный директор                                                                                                    | Реорганизации · 8<br>Размер предприятия<br>Крупные предприятия ~                                   |
| структура компании<br>Совладельцы<br>Анализ владения - новое                                                | Индексы 🗸                                        | Риск ИДО ИФР ИЗКИЙ НИЗКИЙ НИЗКИЙ                                                                                                    | среднестикочная численность<br>612 чел. · 31.12.2020<br>Уставный капитал<br>24.06.2004 1 000 000 Р |
| Филиалы<br>Участие в уставном капитале<br>Некоммерческие организации<br>Связи компании                      | Факторы,<br>требующие<br>внимания                | <ul> <li>Адрес здания указан как место нахождения нескольких ЮЛ (компаний по данным ФНС от 04.08.2021: 11, неаффилированных компаний в этом здании: 24) [2]</li> <li>Телефон указан несколькими юридическими лицами 3 [2]</li> <li>Является поставщиком госзаказа, выявлено 2 фактора [2]</li> </ul> | Дочерние компании 5<br>«Кредитный лимит» ~<br>730 590 000 Р                                        |
| Лица, имеющие право<br>действовать без доверенности                                                         |                                                  | <ul> <li>Реестр операторов, осуществляющих обработку персональных данных ~</li> <li>Российский союз промышленников и предпринимателей ~</li> </ul>                                                                                                    | Выручка от продажи<br>2020 4 226 077 000 Р                                                         |

Еще перейти в веб-версию СПАРК можно из справочника «Контрагенты». Для этого нужно выбрать нужного контрагента в списке, после этого нажать «1СПАРК Риски» в верхней части формы и выбрать пункт «Веб-версия СПАРК»:

| 🗲 🔸 🏠 Контрагенты                       |        |                          | €? : ×    |
|-----------------------------------------|--------|--------------------------|-----------|
| Основное Счета расчетов с контрагентами |        |                          |           |
| Создать Создать группу 👩 Досье 🛐 🚍      | эдо 🗸  | 1СПАРК Риски - Загрузить | х Еще - ? |
| Наименование                            | ИНН    | Справки                  | ↓ эдо     |
| ИНТЕРФАКС АО                            | 771013 | Веб-версия СПАРК         |           |
| МФМ-ИНТЕГРАЦИЯ ООО                      | 7702   | Индексы                  | 1Я"       |
| СОФТИНТЕГРО 000                         | 772817 | События мониторинга      |           |

Список контрагентов, по которым ранее были совершены переходы в веб-версию СПАРК из программ 1С, можно просмотреть в <u>личном кабинете на Портале 1C:ИTC</u>:

| *                                                                                                 | > Личный кабинет > Сервисы                                                                                                    | 1 СПАРК Риски > Контрагенты, по которым были получены карточки СПАРК                                                                                           |                    |
|---------------------------------------------------------------------------------------------------|----------------------------------------------------------------------------------------------------|----------------------------------------------------------------------------------------------------|--------------------|
| Абонент:<br>Код абонента:                                                                         | 🖺 Контрагенты, г                                                                                                    | по которым были получены карточки СПАРК                                                                                                    |                    |
| Профиль абонента   СПАРК Риски  Подключить сервис  Полученные справки о контрагентах  Контрагента | В списке отображаются конт<br>Всего были получены карто-<br>Ещё доступны карточки по 1<br>Контрагент<br>Пата открытия карточки | трагенты, по которым были получены карточки СПАРК из программы 1С<br>чки СПАРК по 5 контрагентам<br>145 новым контрагентам<br>Название контрагента / ФИО / ИНН |                    |
| Контрагенты, по которым<br>» были получены карточки<br>СПАРК                                      | СПАРК                                                                                                    | Найти                                                                                                    | Найдено записей: 5 |
|                                                                                                   | 15.06.2021                                                                                                    | 7710137066<br>AO "/IHTEPΦAKC"                                                                                                    | Открыть в СПАРК    |

С этой страницы можно открыть карточку компании в веб-версии СПАРК. Для этого напротив контрагента нужно нажать кнопку «Открыть в СПАРК».

## Отчёты с использованием данных из сервиса 1СПАРК Риски

В разделе «Покупки» или «Продажи» есть отчет «Надежность дебиторов»:

| 10  | 😌 Бухгалтерия предприятия для инструкций (1С:Предприятие) 📳 🖶 😓 🔟 🗊 М М+ М- 🔍 🔲 🚨 Торшин Александр 👔 🗸 |         |     |                               |                              |                                 |  |  |
|-----|----------------------------------------------------------------------------------------------------|---------|-----|-------------------------------|------------------------------|---------------------------------|--|--|
| *** | * -0                                                                                                   | Õ       | A   |                               |                              | Поиск (Ctrl+F)                  |  |  |
| ≣   | Главное                                                                                                |         |     |                               |                              | A                               |  |  |
| ~   | Руковолит                                                                                              | епю     |     | Покупки                       | Расчеты с контрагентами      | ндс                             |  |  |
|     | . ,                                                                                                    |         |     | Доверенности                  | Акты сверки расчетов         | Книга покупок                   |  |  |
| Ð   | Банк и кас                                                                                             | са      |     | Счета от поставщиков          | Акты инвентаризации расчетов | Журнал счетов-фактур            |  |  |
| n.  | Продажи                                                                                                |         |     | Поступление (акты, накладные) | Досье контрагента            | Реестр счетов-фактур полученных |  |  |
|     | Покупки                                                                                                |         |     | Поступление доп. расходов     | Справки 1СПАРК Риски         |                                 |  |  |
|     | nonymun                                                                                                |         |     | Возвраты поставщикам          | Надежность входящего НДС     | Отчеты                          |  |  |
|     | Склад                                                                                                  |         |     | Счета-фактуры полученные      | Надежность дебиторов         | Дополнительные отчеты           |  |  |
| Р.  | Производс                                                                                              | тво     |     | Авансовые отчеты              | Электронные документы        | Настройки                       |  |  |
|     | ОС и НМА                                                                                               |         |     |                               | Произвольные документы       | Запасы                          |  |  |
| 1   | Зарплата и                                                                                             | і кадры | a - |                               |                              | Расчеты                         |  |  |
| Дт  | 0.500.2004                                                                                             |         |     |                               |                              | Торговля                        |  |  |
| Kr  | операции                                                                                               |         |     |                               |                              | Срок оплаты поставщикам         |  |  |
| щ   | Отчеты                                                                                                 |         |     |                               |                              | Сорвис                          |  |  |
|     | Справочни                                                                                              | ки      |     |                               |                              | Сервис                          |  |  |
|     | ٨                                                                                                    |         |     |                               |                              | Текущие дела ЭДО                |  |  |
| Ω.  | Администр                                                                                              | ирова   | ние |                               |                              | Дополнительные обработки        |  |  |

В отчет попадают все контрагенты, по которым в информационной базе 1С есть документы реализации за выбранной период, но нет оплаты. Отчет помогает проанализировать всех дебиторов по оценкам системы СПАРК и минимизировать риски возникновения невозвратной задолженности:

| ← → ☆ Надежность дебиторов на 16.11.2018                                                                                                    |                                              |                                            |                                   |                                     |                         |  |  |  |  |  |  |
|----------------------------------------------------------------------------------------------------|----------------------------------------------|--------------------------------------------|-----------------------------------|-------------------------------------|-------------------------|--|--|--|--|--|--|
| На дату: 16.11.2018 🗎                                                                                                    |                                              |                                            |                                   |                                     |                         |  |  |  |  |  |  |
| Сформировать Показ                                                                                                    | ать настройки                                | Печать 🖂                                   | :                                 | Σ                                   | 0,00 Еще -              |  |  |  |  |  |  |
| ООО "ОРГАНИЗАЦИЯ"<br>Надежность дебиторов на 16.11.2018<br>Сортировка: Задолженность По убыванию<br>Цветовая градация рисков: - низкий риск - средний риск - высокий риск |                                              |                                            |                                   |                                     |                         |  |  |  |  |  |  |
| Контрагент                                                                                                    | Задолженность                                | Ν                                          | ндексы 1СПАРК Риск                | и                                   | 1С:Контрагент           |  |  |  |  |  |  |
|                                                                                                    |                                              | Должная<br>осмотрительность                | Финансовый риск                   | Платежная<br>дисциплина             | ro.nomparem             |  |  |  |  |  |  |
| ⊟ Покупатели                                                                                                    | 1 750 000                                    | Должная<br>осмотрительность                | Финансовый риск                   | Платежная<br>дисциплина             |                         |  |  |  |  |  |  |
| <ul> <li>Покупатели</li> <li>ИНТЕРФАКС АО</li> </ul>                                                                                                    | 1 750 000<br>1 000 000                       | Должная<br>осмотрительность<br>1           | Финансовый риск                   | Платежная<br>дисциплина<br>93       | Досье                   |  |  |  |  |  |  |
| <ul> <li>Покупатели</li> <li>ИНТЕРФАКС АО</li> <li>РОМАШКА ООО</li> </ul>                                                                                                 | 1 750 000<br>1 000 000<br>500 000            | Должная<br>осмотрительность<br>1<br>5      | Финансовый риск<br>11<br>89       | Платежная<br>дисциплина<br>93       | Досье<br>Досье          |  |  |  |  |  |  |
| <ul> <li>Покупатели</li> <li>ИНТЕРФАКС АО</li> <li>РОМАШКА ООО</li> <li>МИХНЕВСКИЙ РМЗ АО</li> </ul>                                                                      | 1 750 000<br>1 000 000<br>500 000<br>250 000 | Должная<br>осмотрительность<br>1<br>5<br>1 | Финансовый риск<br>11<br>89<br>49 | Платежная<br>дисциплина<br>93<br>94 | Досье<br>Досье<br>Досье |  |  |  |  |  |  |

### В разделе «Покупки» есть отчет «Надежность входящего НДС»:

| 10   | 💁 😌 🖢 Бухгалтерия предприятия для инструкций (1С.Предприятие) 📒 🖶 😓 🔚 🗊 🖬 М+ М- 🗨 🔲 L Торшин Александр 🛞 🚽 |                               |                              |                                 |  |  |  |
|------|----------------------------------------------------------------------------------------------------|-------------------------------|------------------------------|---------------------------------|--|--|--|
| ***  | ★ • ♪ ♪                                                                                                    |                               |                              | Поиск (Ctrl+F)                  |  |  |  |
| ≣    | Главное                                                                                                    |                               |                              | - W                             |  |  |  |
|      | Duvene suterio                                                                                             | Покупки                       | Расчеты с контрагентами      | ндс                             |  |  |  |
| ~    | г уководителю                                                                                              | Доверенности                  | Акты сверки расчетов         | Книга покупок                   |  |  |  |
| e    | Банк и касса                                                                                               | Счета от поставщиков          | Акты инвентаризации расчетов | Журнал счетов-фактур            |  |  |  |
|      | Продажи                                                                                                    | Поступление (акты, накладные) | Досье контрагента            | Реестр счетов-фактур полученных |  |  |  |
| -    | Development                                                                                                | Поступление доп. расходов     | Справки 1СПАРК Риски         |                                 |  |  |  |
|      | Покупки                                                                                                    | Возвраты поставщикам          | Надежность входящего НДС     | Отчеты                          |  |  |  |
| =    | Склад                                                                                                    | Счета-фактуры полученные 🥒    | Надежность дебиторов         | Дополнительные отчеты           |  |  |  |
| - 24 | Производство                                                                                               | Авансовые отчеты              | 0                            | Lie em eŭ m                     |  |  |  |
|      |                                                                                                    |                               | Электронные документы        | настроики                       |  |  |  |
|      | ОС и НМА                                                                                                   |                               | Произвольные документы       | Запасы                          |  |  |  |
| 1    | Зарплата и кадры                                                                                           |                               |                              | Расчеты                         |  |  |  |
| Ar   | Операции                                                                                                   |                               |                              | Торговля                        |  |  |  |
| KY   | onopadan                                                                                                   |                               |                              | Срок оплаты поставщикам         |  |  |  |
| ш    | Отчеты                                                                                                    |                               |                              | Сервис                          |  |  |  |
|      | Справочники                                                                                                |                               |                              | Серьнс                          |  |  |  |
|      | 0                                                                                                    |                               |                              | Текущие дела ЭДО                |  |  |  |
| ¢    | Администрирование                                                                                          |                               |                              | Дополнительные обработки        |  |  |  |

В отчет попадают все контрагенты, по которым за выбранный период в информационной базе 1С есть документы поступлений товаров и услуг с НДС. Отчет помогает минимизировать риски отказа в вычете по НДС, а также показывает дату последней полученной бизнес-справки по поставщику:

| 🗲 → 📩 Надежность входящего НДС за Ноябрь 2018 г.                      |                                    |                      |           |         |               |       |  |  |  |  |  |
|-----------------------------------------------------------------------|------------------------------------|----------------------|-----------|---------|---------------|-------|--|--|--|--|--|
| Период: 01.11.2018 🗰 – 30.11.2018 📋                                   |                                    |                      |           |         |               |       |  |  |  |  |  |
| Сформировать Пок                                                      | азать настройки                    | Печать               |           | Σ       | 0,00          | Еще 🕶 |  |  |  |  |  |
| ООО "ОРГАНИЗАЦИЯ"                                                     |                                    |                      |           |         |               |       |  |  |  |  |  |
| Надежность входящего НДС за Ноябрь 2018 г.                            |                                    |                      |           |         |               |       |  |  |  |  |  |
| Соотировка: НДС к вычету По убыванию                                  |                                    |                      |           |         |               |       |  |  |  |  |  |
|                                                                       |                                    |                      |           |         |               |       |  |  |  |  |  |
| Цветовая градация рисков: - низкий риск - средний риск - высокий риск |                                    |                      |           |         |               |       |  |  |  |  |  |
|                                                                       |                                    |                      |           |         |               | _     |  |  |  |  |  |
| Контрагент                                                            | 1СПАРК Риски                       | Дата справки с<br>ЭП | Сумма     | НДС к   | 1С:Контрагент |       |  |  |  |  |  |
|                                                                       | Индекс должной<br>осмотрительности |                      | покупок   | вычету  |               |       |  |  |  |  |  |
| КОПЕЙСКИЙ МАШЗАВОД АО                                                 | 1                                  |                      | 1 770 000 | 270 000 | Досье         | 1     |  |  |  |  |  |
| ПОСТАВЩИК ЗАО                                                         | 64                                 | 11.11.2018           | 590 000   | 90 000  | Досье         |       |  |  |  |  |  |
| ИНТЕРФАКС АО                                                          | 1                                  | 15.11.2018           | 295 000   | 45 000  | Досье         |       |  |  |  |  |  |
| Итого                                                                 |                                    |                      | 2 655 000 | 405 000 |               |       |  |  |  |  |  |

## Как рассчитываются индексы?

#### Индекс должной осмотрительности

Индекс должной осмотрительности представляет собой значение от 1 до 99, где более высокое значение отражает большую вероятность того, что компания создана не для уставных целей, а в качестве "транзакционной единицы", не имеющей существенных собственных активов и операций, или является "брошенным" активом.

Факторное пространство Индекса должной осмотрительности включает в себя такие параметры, как свежесть последней представленной в органы статистики отчетности компании, наличие массового директора и массового адреса регистрации, учитывает значения некоторых показателей финансовой отчетности компании и их динамику.

Индекс рассчитывается с помощью таких аналитических методов, как модель логистической регрессии, модель классифицирующих и регрессионных деревьев, а также моделей, основанных на гибридных нейро-нечетких сетях.

Значение индекса является скоринговым аналитическим показателем, рассчитываемым на основании публично доступной информации о деятельности юридического лица. За достоверность указанной информации Интерфакс ответственности не несет. Оценка компании может быть автоматически изменена при получении новой и/или дополнительной информации. Данная оценка является мнением Интерфакс и не дает каких-либо гарантий или заверений третьим лицам, а также не является рекомендацией для покупки, владения или продажи ценных бумаг, принятия (или непринятия) каких-либо коммерческих или иных решений.

### Индекс финансового риска

Индекс финансового риска представляет собой меру риска несостоятельности компании. Его высокие значения указывают на наличие признаков неудовлетворительного финансового состояния, которые могут привести к тому, что компания утратит платежеспособность.

Для расчета индекса используются как финансовые коэффициенты, так и нефинансовые признаки ухудшения финансового состояния. Если компания не сдает финансовую отчетность в органы статистики, то индекс будет рассчитан по упрощенной модели только на нефинансовых факторах.

Значение индекса является скоринговым аналитическим показателем, рассчитываемым на основании публично доступной информации о деятельности юридического лица. За достоверность указанной информации Интерфакс ответственности не несет. Оценка компании может быть автоматически изменена при получении новой и/или дополнительной информации. Данная оценка является мнением Интерфакс и не дает каких-либо гарантий или заверений третьим лицам, а также не является рекомендацией для покупки, владения или продажи ценных бумаг, принятия (или непринятия) каких-либо коммерческих или иных решений.

## Индекс платежной дисциплины

Индекс платежной дисциплины (Paydex) - это аналитический показатель, отражающий средний фактический срок исполнения компанией своих финансовых обязательств по различным контрактам. Указано значение за 3 последних месяца.

Значение индекса рассчитывается автоматически на основании данных по платежам компании, полученным от участников программы «Мониторинг платежей», что не может

гарантировать покрытия всех платежей компании. За достоверность указанной информации Интерфакс ответственности не несет. Оценка компании может быть автоматически изменена при получении новой и/или дополнительной информации. Данная оценка является мнением Интерфакс и не дает каких-либо гарантий или заверений третьим лицам, а также не является рекомендацией для покупки, владения или продажи ценных бумаг, принятия (или непринятия) каких-либо коммерческих или иных решений.